# 云南特殊教育职业学院 特殊教育与公共服务系支持平台

操

## 作

手

册

## 2023年11月

| 1.文档说明     |    |
|------------|----|
| 1.1 编写目的   |    |
| 1.2 预期读者   |    |
| 1.3 相关说明   |    |
| 2.平台操作说明   |    |
| 2.1 注册     | 3  |
| 2.2 登录     | 4  |
| 2.3 实名认证   | 6  |
| 2.4 网站首页   | 8  |
| 2.4.1 学校动态 | 8  |
| 2.4.2 就业信息 | 8  |
| 2.4.3 学员须知 | 9  |
| 2.4.4 在线课程 | 9  |
| 2.4.5 专家智库 | 10 |
| 2.4.6 专家派遣 | 11 |
| 2.4.7 知识库  | 11 |
| 2.4.8 课件下载 | 12 |
| 2.5 缴费预约   | 13 |
| 2.6 扫码缴费   | 15 |
| 2.7 上传凭证   | 15 |
| 2.8 开通权限   | 17 |
| 2.9 在线考试   | 19 |
| 2.10 下载证书  | 20 |

目录

## 1. 文档说明

#### 1.1 编写目的

本手册编写的主要目的是通过本手册表达平台的操作方法,为平台的 使用者提供操作指南。

#### 1.2 预期读者

云南特殊教育职业学院特殊教育与公共服务系支持平台所有用户。

#### 1.3 相关说明

由于"特殊教育与公共服务系支持平台"需要满足读者能够在PC、智能手机和平板电脑上进行访问,所以要采用响应式设计,利用HTML5、CSS3 以及JavaScript等技术进行开发,因此该门户不支持IE9 以下版本的IE浏览器。 经过大量的测试,我们发现该网站在IE9 以上的IE浏览器,Microsoft Edge、 Google Chrome、Mozilla Firefox、Apple Safari以及国产的 360 浏览器(极速 模式)等现代浏览器上均能够正常访问,网站的内容均能够正常显示。

经过大量的测试,我们强烈推荐您使用Google Chrome浏览器访问网站。 该浏览器能够让您很方便的浏览网站内容,大大地提升您的工作效率。无 论你使用的是Microsoft XP操作系统,还是Windows 7、Windows 10,或者是 Apple Mac OS操作系统,您都能够免费下载使用Google Chrome浏览器。所以, 为了提升您的工作效率,请尽快下载安装Google Chrome浏览器。Google Chrome浏览器的图标如下图所示:

1

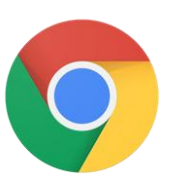

图 1.3-1 Google Chrome 浏览器图标

## 2.平台操作说明

## 2.1 注册

本平台可以使用手机号+验证码的方式来注册账号,未注册及注册后的 可以浏览学校动态、就业信息、学员须知、专家智库、专家派遣、学术期 刊库、在线课程中的"可试听课程",注册入口在平台右上角,用户点击注 册,即可到达本平台的注册页面,如下图所示:

| 5014A.76174 | 特殊教     | 收育与公共   | 服务 | 系支持平 | 台    |              |             |              |      |       | C   | 登录 | 注册 |  |
|-------------|---------|---------|----|------|------|--------------|-------------|--------------|------|-------|-----|----|----|--|
|             |         | Î       | 首页 | 学校动态 | 学员须知 | 在线课程         | 专家智库        | 专家派遣         | 函授课程 | 学术期刊库 | 知识库 |    |    |  |
|             | 首页      |         |    |      |      |              |             |              |      |       |     |    |    |  |
|             |         |         |    |      |      |              | 手机号注        | <u>nn</u>    |      |       |     |    |    |  |
|             | 手机号 * [ | 输入你的手机号 |    |      |      |              |             |              |      |       |     |    |    |  |
|             | 验证码•[   | 输入验证码   |    |      |      |              |             |              |      |       |     |    |    |  |
|             |         | 获取验证码   |    |      |      |              |             |              |      |       |     |    |    |  |
|             |         | 注册      |    |      |      |              |             |              |      |       |     |    |    |  |
|             |         |         |    |      |      |              |             |              |      |       |     |    |    |  |
|             |         |         |    |      |      | 关于我们   🔋     | 系统简介   常。   | 见问题   联系     | 我们   |       |     |    |    |  |
|             |         |         |    |      |      | Drupal云南 © 2 | 2017 版权所有 滇 | ICP备17004265 | 5号-2 |       |     |    |    |  |

用户输入手机号,点击"获取验证码",然后将接收到的验证码输入后, 点击"注册"按钮,即可注册成功,并自动登录至"我的账户"页面,如 下图所示:

| E THIAATETTA | 特殊教育与                        | 5公共服务       | 务系支持平 | 台    |                          |                                  |                          |             |       |     | <mark>Q 登录</mark> | 注册 |  |
|--------------|------------------------------|-------------|-------|------|--------------------------|----------------------------------|--------------------------|-------------|-------|-----|-------------------|----|--|
|              |                              | 首页          | 学校动态  | 学员须知 | 在线课程                     | 专家智库                             | 专家派遣                     | 函授课程        | 学术期刊库 | 知识库 |                   |    |  |
|              | 首页                           |             |       |      |                          |                                  |                          |             |       |     |                   |    |  |
|              | ✓ 短信已发送                      | 到您手机        |       |      |                          |                                  |                          |             |       |     |                   |    |  |
|              |                              |             |       |      |                          | 手机号注                             | ─────                    |             |       |     |                   |    |  |
|              | 手机号 · 191、 3<br>验证码 · 443237 | ■ ①<br>再次发送 |       |      |                          |                                  |                          |             |       |     |                   |    |  |
|              | 注册                           |             |       |      |                          |                                  |                          |             |       |     |                   |    |  |
|              |                              |             |       |      | 关于我们   系<br>Drupal云南 © 2 | 统简介   常     第     17 版权所有      演 | 见问题   联系<br>ICP备17004265 | 《我们<br>5号-2 |       |     |                   |    |  |

| ****              | (月刁公)  | <b>共服</b> 穷杀5 | 之舟平古 |      |      |      |      |      | Q     | [我的帐户] | [退出] |
|-------------------|--------|---------------|------|------|------|------|------|------|-------|--------|------|
|                   | 首页     | 学校动态          | 学员须知 | 在线课程 | 专家智库 | 专家派遣 | 函授课程 | 课件下载 | 学术员刊库 | 知识库    |      |
| 首页                |        |               |      |      |      |      |      |      |       |        |      |
|                   |        |               |      |      | 191  |      |      |      |       |        |      |
| 我的                | 学习记录   |               |      |      |      |      |      |      |       |        |      |
| 实名审核状态            | S: 待审核 |               |      |      |      |      |      |      |       |        |      |
| 请实名认证             | Æ      |               |      |      |      |      |      |      |       |        |      |
| 支付宝交              | 费      |               |      |      |      |      |      |      |       |        |      |
| 历史                |        |               |      |      |      |      |      |      |       |        |      |
| <b>注册了</b><br>0 秒 |        |               |      |      |      |      |      |      |       |        |      |
|                   |        |               |      |      |      |      |      |      |       |        |      |

## 2.2 登录

用户在注册成功之后,如果不小心退出了本平台,或者需要登录本平 台的时候,可以点击右上角的"登录",使用手机号+验证码的方式进行登 录操作,如下图所示:

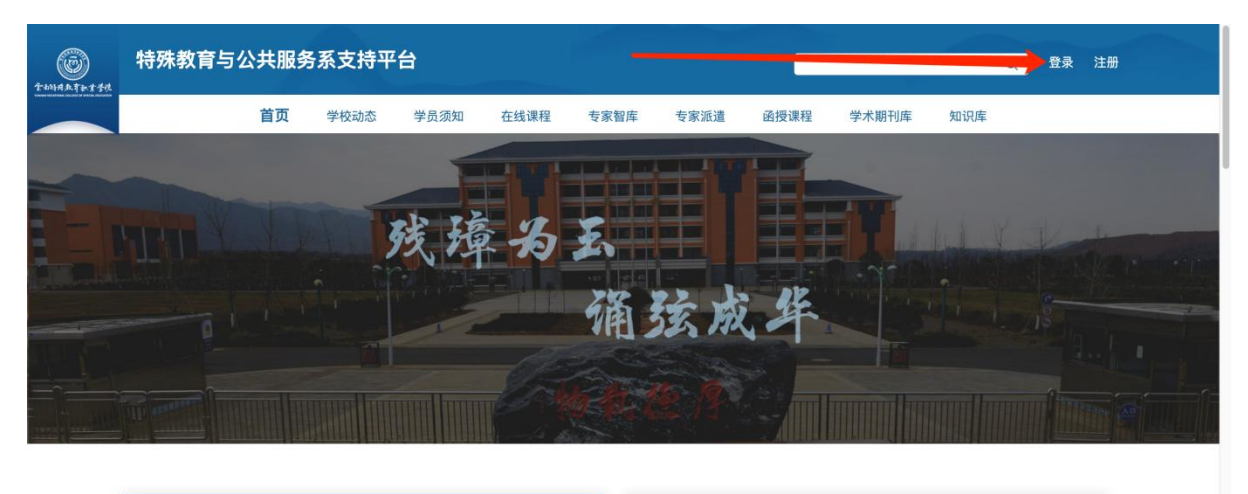

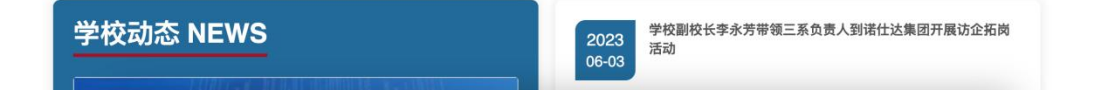

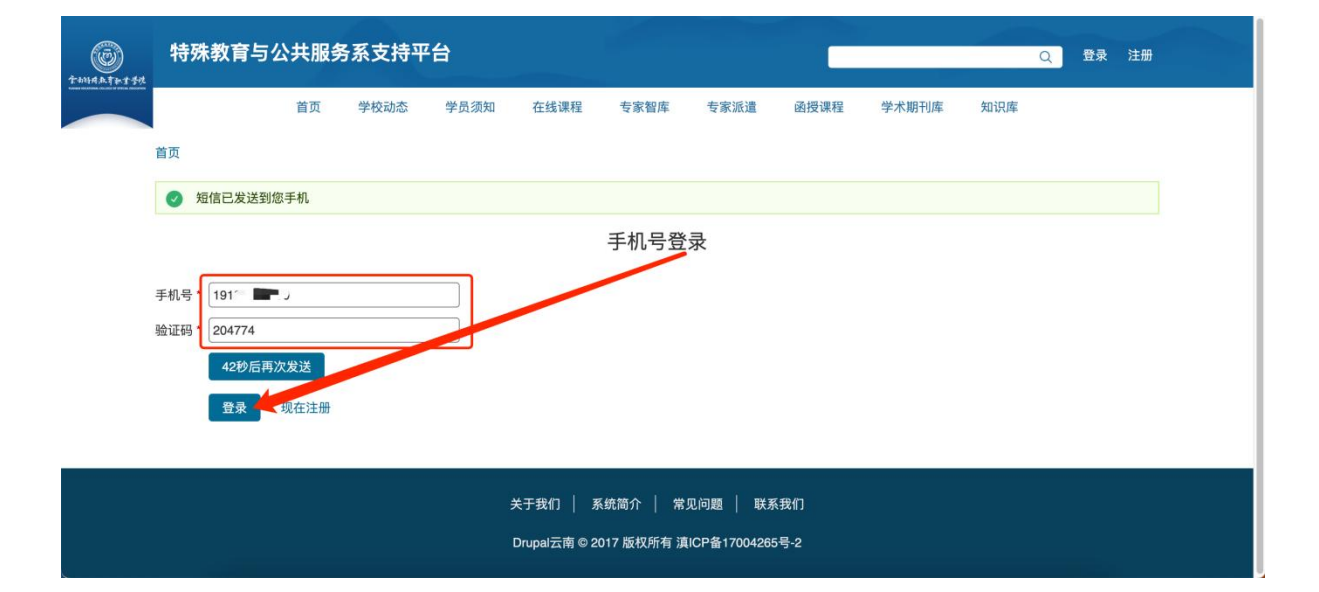

| 6<br>1-1-1-1-1-1-1-1-1-1-1-1-1-1-1-1-1-1-1- | 特殊教育与公                  | 共服务系引 | 支持平台 |      |          |       |      |      | Q     | [我的帐户] | (退出) |
|---------------------------------------------|-------------------------|-------|------|------|----------|-------|------|------|-------|--------|------|
|                                             | 首页                      | 学校动态  | 学员须知 | 在线课程 | 专家智库     | 专家派遣  | 函授课程 | 课件下载 | 学术节门库 | 知识库    |      |
|                                             | 首页                      |       |      |      |          |       |      |      | 3     |        |      |
|                                             |                         |       |      |      | 191      | 29.49 |      |      |       |        |      |
|                                             | 我的 学习记录                 |       |      |      |          |       |      |      |       |        |      |
|                                             | <b>实名审核状态:</b> 待审核      |       |      |      |          |       |      |      |       |        |      |
|                                             | 请实名认证                   |       |      |      |          |       |      |      |       |        |      |
|                                             | 支付宝交费                   |       |      |      |          |       |      |      |       |        |      |
|                                             | 历史                      |       |      |      |          |       |      |      |       |        |      |
|                                             | <b>注册了</b><br>6 分钟 43 秒 |       |      |      |          |       |      |      |       |        |      |
|                                             |                         |       |      |      |          |       |      |      |       |        |      |
|                                             |                         |       |      | 关于我们 | 1   系统简介 | 常见问题  | 联系我们 |      |       |        |      |

5

## 2.3 实名认证

用户在"我的账户"页面,点击"请实名认证"按钮,即可进入实名 认证资料填写页面,经过实名认证后的用户可以浏览学校动态、就业信息、 学员须知、专家智库、专家派遣、学术期刊库、在线课程中的"可试听课 程"。如下图所示:

| E ANARATAT | 特殊教育与                   | 5公‡ | <b>キ服务</b> 系す | 支持平台 |      |          |      |              |      | Q     | [我的帐户] | [退出 |  |
|------------|-------------------------|-----|---------------|------|------|----------|------|--------------|------|-------|--------|-----|--|
|            | 首                       | 页   | 学校动态          | 学员须知 | 在线课程 | 专家智库     | 专家派遣 | 函授课程         | 课件下载 | 学术期刊库 | 知识库    |     |  |
|            | 首页                      |     |               |      |      |          |      |              |      |       |        |     |  |
|            |                         |     |               |      |      | 191      |      |              |      |       |        |     |  |
|            | 我的学习记录                  | ł   |               |      |      |          |      |              |      |       |        |     |  |
|            | <b>实名审核状态:</b> 待审       | 核   |               |      |      |          |      |              |      |       |        |     |  |
|            | 请实名认证                   |     |               |      |      |          |      |              |      |       |        |     |  |
|            | 支付宝交费                   |     |               |      |      |          |      |              |      |       |        |     |  |
|            | 历史                      |     |               |      |      |          |      |              |      |       |        |     |  |
|            | <b>注册了</b><br>6 分钟 43 秒 |     |               |      |      |          |      |              |      |       |        |     |  |
|            |                         |     |               |      |      |          |      |              |      |       |        |     |  |
|            |                         |     |               |      | **** | 7 / 天体体入 |      | 194 27 40 /m |      |       |        |     |  |

|         | <b>殊教育与公</b> 者 | <b>共服务系</b> 式 | <b>支持平台</b> | 在线课程 | 专家智库 | 专家派遣 | 函授课程 | 课件下载 | Q<br>学术即计库 | [我的帐户]<br>知识库 | [退出] |  |
|---------|----------------|---------------|-------------|------|------|------|------|------|------------|---------------|------|--|
| 首页 *    | » 191 💼 💼 🝺    |               |             |      |      |      |      |      |            |               |      |  |
|         |                |               |             |      | 4    | 扁辑   | /    |      |            |               |      |  |
| _▼      | 实名制验证信息 -      |               |             |      |      |      |      |      |            |               |      |  |
| 修i<br>声 | 改与填写实名验证信      | 息时,用户基本       | x信息的内容无需    | ]填写。 |      |      |      |      |            |               |      |  |
| 性       | 别 - 无 - ~      |               |             |      |      |      |      |      |            |               |      |  |
| 民       | 族              |               |             |      |      |      |      |      |            |               |      |  |
|         | 日期             |               |             |      |      |      |      |      |            |               |      |  |
|         |                |               |             |      |      |      |      |      |            |               |      |  |
|         | 治面貌 - 无 -      | ~             |             |      |      |      |      |      |            |               |      |  |
| 手       | 机号码            |               |             |      |      | ٦    |      |      |            |               |      |  |

按照要求填写完所有内容,选择好证件照,点击"上传"按钮后,再 点击"保存"按钮,即可将实名认证申请提交给平台管理员,如下图所示:

| 文化程度<br>大学本科<br>工作单位 无<br>在岗情况 - 无 -                                                                     | 文化程度 大学本科   ◇<br>工作单位 <del>无</del><br>在岗情况 <del>· 无 ·   ◇</del><br>职位 无<br>证件照<br>☞ Ce_shi_tu_pianzheng_jian_zhaojpg (66.29 KB) 移除                                                                                                    | 手机号码                                    |                                  |   |  |
|----------------------------------------------------------------------------------------------------|----------------------------------------------------------------------------------------------------|-----------------------------------------|----------------------------------|---|--|
| 工作单位 无<br>在岗情况 · 无 ·   ✓<br>职位 无<br>证件照<br>warmaneseew ≧ ce_shi_tu_planzheng_jian_zhao_jpg (66.29 KB) 移除 | 工作单位 无<br>在岗情况 - 无 ✓<br>职位 无<br>证件照                                                                                                    | 文化程度 大学本科 ~                             |                                  |   |  |
| 在岗情况 - 无                                                                                                 | 在岗情况 - 无<br>职位 无<br>证件照<br>☞ ce_shi_tu_pianzheng_jian_zhao_jpg (66.29 KB) 移除                                                                                                    | 工作单位无                                   |                                  |   |  |
| 职位 无<br>证件照<br>☆☆☆☆☆☆☆☆☆☆☆☆☆☆☆☆☆☆☆☆☆☆☆☆☆☆☆☆☆☆☆☆☆☆☆                                                       | 既位 <del>え</del><br>证件照<br>■ ce_shi_tu_pianzheng_jian_zhaojpg (66.29 KB) 移除                                                                                                    | 在岗情况 - 无 -    ~                         |                                  |   |  |
| 证件照<br>www.ce_shi_tu_pianzheng_jian_zhaojpg (66.29 KB)  移除                                               | 证件照<br>website website | 职位无                                     |                                  | ] |  |
|                                                                                                    |                                                                                                    | 证件照<br>**************** 🔓 ce_shi_tu_pia | zheng_jian_zhaojpg (66.29 KB) 移除 |   |  |

| (C) | 特殊教                             | 育与公共            | <b>共服务系</b> す | <b>支持平台</b> |      |      |         |      |      | Q     | [我的帐户] | [退出] |  |
|-----|---------------------------------|-----------------|---------------|-------------|------|------|---------|------|------|-------|--------|------|--|
|     |                                 | 首页              | 学校动态          | 学员须知        | 在线课程 | 专家智库 | 专家派遣    | 函授课程 | 课件下帮 | 学术期刊库 | 知识库    |      |  |
|     | 首页                              |                 |               |             |      |      |         |      |      |       |        |      |  |
|     | <ul> <li>张三调<br/>变更E</li> </ul> | 情等待管理员<br>已被保存。 | 的审核,审核通       | 过后请您交费!     | -    |      |         |      |      |       |        |      |  |
|     |                                 |                 |               |             |      | 191= | n, 1999 |      |      |       |        |      |  |
|     | 我的学                             | 约记录             |               |             |      |      |         |      |      |       |        |      |  |
|     | 实名审核状态                          | ::待审核           |               |             |      |      |         |      |      |       |        |      |  |
|     | 真实姓名:张                          | Ξ               |               |             |      |      |         |      |      |       |        |      |  |
|     | <b>性别:</b> 男                    |                 |               |             |      |      |         |      |      |       |        |      |  |
|     | 民族:汉族                           |                 |               |             |      |      |         |      |      |       |        |      |  |
|     | 政治面貌:群:                         | хх              |               |             |      |      |         |      |      |       |        |      |  |
|     | 于机亏嗬:■                          |                 | -             |             |      |      |         |      |      |       |        |      |  |
|     | 文化程度:大:                         | 学本科             |               |             |      |      |         |      |      |       |        |      |  |
|     | 工作单位:无                          |                 |               |             |      |      |         |      |      |       |        |      |  |
|     | 职位:无                            |                 |               |             |      |      |         |      |      |       |        |      |  |

平台管理员会在用户提交实名认证申请后的1~3个工作日进行审核, 请耐心等待。

注意:

(1) 证件照的宽高比建议为 295\*413px (即标准一寸照), 证件照主要 用于实名认证的审核、电子证书的制作,本平台不会另作他用,尽请放心。

(2) 未通过实名认证的用户须按照提示重新修改资料并再次提交实 名认证申请,等待平台管理员审核。

(3) 实名认证通过之后,用户才可以进行后续的缴费预约操作,故请

认真填写实名认证的资料。

## 2.4 网站首页

#### 2.4.1 学校动态

在网站首页看到学校动态点击标题即可进入到相关的页面,如图所示:

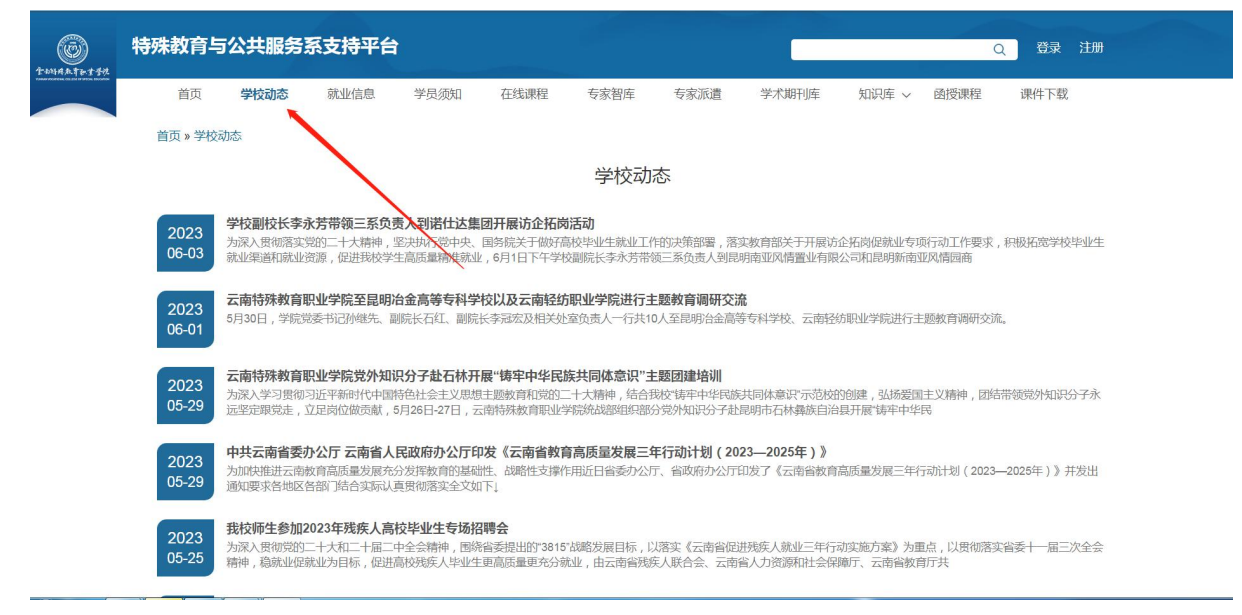

#### 2.4.2 就业信息

在网站首页看到就业信息点击标题即可进入到相关的页面,如图所示:

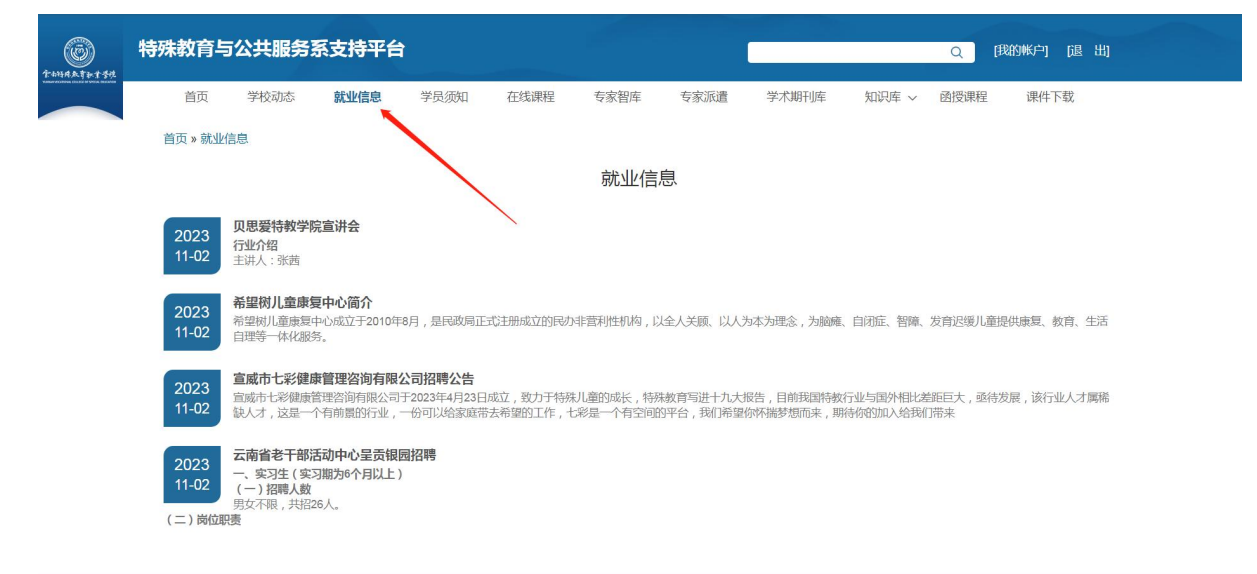

在网站首页看到学员须知点击标题即可进入到相关的页面,通过本页 面可以了解平台整体操作流程,如图所示:

| CO<br>TAMAATETTA | 特殊教育与 | 这共服务 | 系支持平台 |      |             |                     |                 |        |       | Q    | [我的帐户] [退 | 出 |
|------------------|-------|------|-------|------|-------------|---------------------|-----------------|--------|-------|------|-----------|---|
|                  | 首页    | 学校动态 | 就业信息  | 学员须知 | 在线课程        | 专家智库                | 专家派遣            | 学术期刊库  | 知识库 ~ | 函授课程 | 课件下载      |   |
|                  | 首页    |      |       |      |             |                     |                 |        |       |      |           |   |
|                  |       |      |       |      |             | 学员须知                | Ð               |        |       |      |           |   |
|                  |       |      |       |      |             |                     | 11.337 Pale     |        |       |      |           |   |
|                  |       |      |       | 特殊教育 | 云席<br>与公共服务 | n符殊教育职<br>系支持平台》    | (业学院<br>主册 ~ 开诵 | 权限流程指引 |       |      |           |   |
|                  |       |      |       |      |             |                     |                 |        |       |      |           |   |
|                  |       |      |       |      |             | 01 注册账              | 号<br>10K 号      |        |       |      |           |   |
|                  |       |      |       |      |             | 9-11-9-12 AL 49-2 A | 118-5           |        |       |      |           |   |
|                  |       |      |       |      | -           | +                   |                 |        |       |      |           |   |
|                  |       |      |       |      |             | 02 登录平:             | 台               |        |       |      |           |   |
|                  |       |      |       |      |             | 手机号+验证码登录           | (平台             |        |       |      |           |   |
|                  |       |      |       |      |             | Ļ                   |                 |        |       |      |           |   |
|                  |       |      |       |      |             | <b>03</b> 实名认i      | ίĒ              |        |       |      |           |   |
|                  |       |      |       |      | Ţ           | 填写信息,管理员            | 审核              |        |       |      |           |   |
|                  |       |      |       |      |             |                     |                 |        |       |      |           |   |

#### 2.4.4 在线课程

在网站首页看到在线课程点击标题即可进入到相关的页面,未交费审 核用户可以观看"可试听"课程,其余课程须交费审核后才能观看学习, 如图所示:

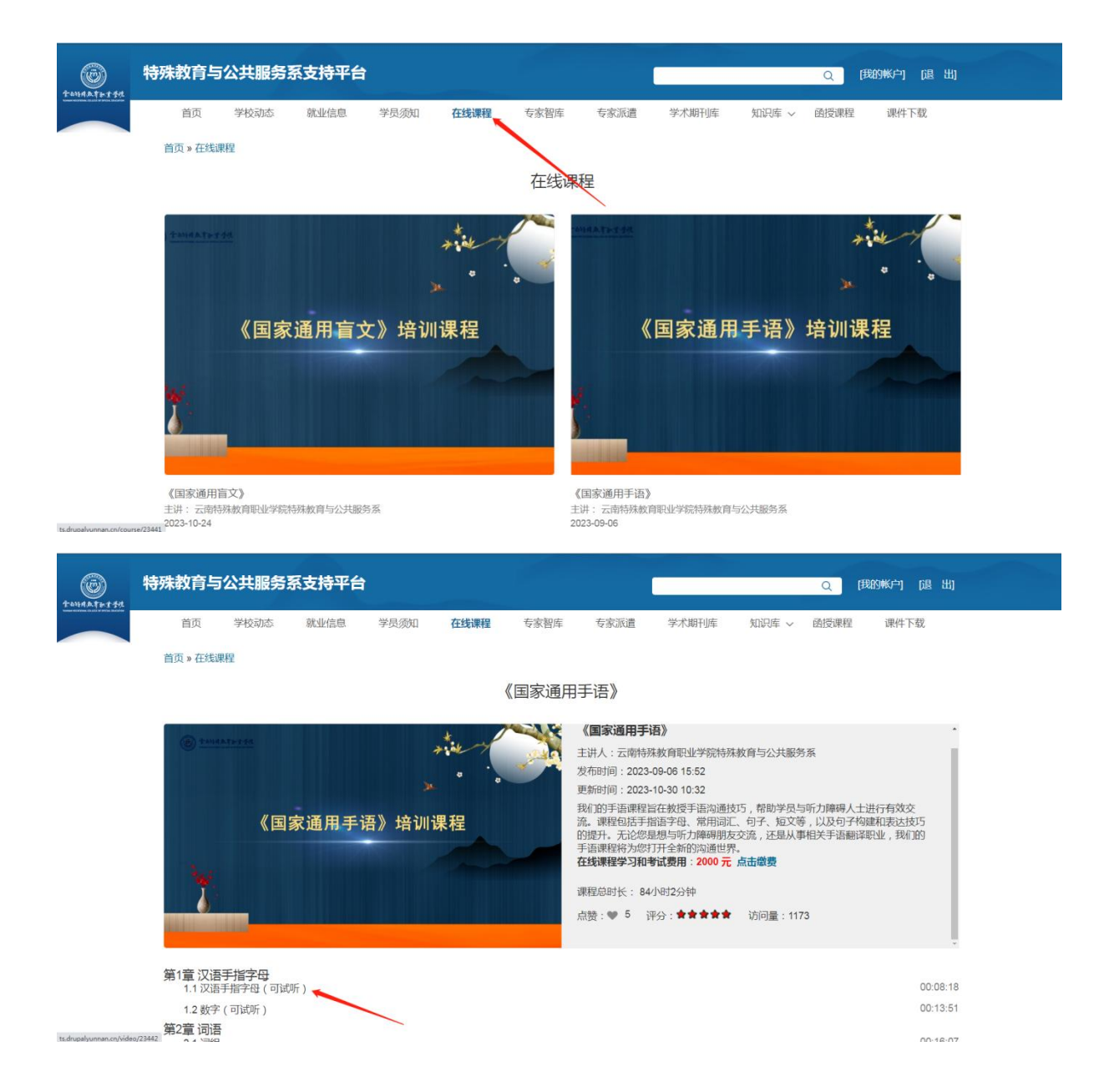

#### 2.4.5 专家智库

在网站首页看到专家智库点击标题即可进入到相关的页面,如图所示:

| O ATLATA | 特殊教育与公共服务 | 务系支持平台                                                                           |                           |               |                                                                           | Q                                                   | [我的帐户] [退 出]       |
|----------|-----------|----------------------------------------------------------------------------------|---------------------------|---------------|---------------------------------------------------------------------------|-----------------------------------------------------|--------------------|
|          | 首页 学校动态   | 就业信息 学员须知                                                                        | 在线课程 专家智慧                 | <b>车</b> 专家派遣 | 学术期刊库                                                                     | 知识库 ~ 函授课程                                          | 课件下载               |
|          | 首页 » 专家智库 |                                                                                  | 专家                        | 《智库           |                                                                           |                                                     |                    |
|          | 专家姓名      | 级别     擅长领域       - 全部 - ▼     - 全部 -                                            | 所在地区 ▼ - 全部 - ▼ 遭         | 素             |                                                                           |                                                     |                    |
|          |           | XG20<br>擅长领域:三级手语翻译员,同声翻印<br>所在地区: 规则市<br>箭介:<br>精趣地方手语,国家通用手语,了解容<br>译。<br>我愛讀證 | 8、手语教学与研究<br>毫人心理特点,擅长向声翻 |               | <b>石红</b><br>擅长领域:三<br>所在地区:是<br>简介:<br>长期从事中。?<br>育和高眼特殊<br>我要 <b>派遣</b> | 级手进翻译员,手语数学与研<br>明市<br>副即特殊教育数学、 科研工作<br>致育理论和这就经验。 | 究<br>= , 有较丰富的中职遗数 |
|          |           | 李云霞<br>擅长领域:三级手语翻译员,同声翻译<br>所在地区:昆明市                                             | 2                         |               | <b>孟琼芳</b><br>擅长领域:五<br>所在地区:昆                                            | 级手语翻译员, 手语教学与研<br>明市                                | 究,手语翻译,盲文          |

2.4.6 专家派遣

在网站首页看到专家派遣点击标题即可进入到相关的页面,如图所示:

| TANARATE T FR | 特殊教育与      | 公共服务系    | 長支持平台         |      |                    |                           |                          |                |       | Q    | [我的帐户] [退 | 1 HJ |
|---------------|------------|----------|---------------|------|--------------------|---------------------------|--------------------------|----------------|-------|------|-----------|------|
|               | 首页         | 学校动态     | 就业信息          | 学员须知 | 在线课程               | 专家智库                      | 专家派遣                     | 学术期刊库          | 知识库 ~ | 函授课程 | 课件下载      |      |
|               | 首页<br>请点击そ | 与家派遣联系电话 | 5:13622178579 |      |                    | 专家派试                      | ŧ.                       |                |       |      |           |      |
|               |            |          |               | 云    | 关于我们  <br>南特殊救育职业学 | 系统简介   常<br>4院 © 2023 版权所 | :见问题   联系<br>所有 滇ICP备170 | 我们<br>04265号-2 |       |      |           |      |

## 2.4.7 知识库

在网站首页看到知识库点击标题即可进入到相关的页面,如图所示:

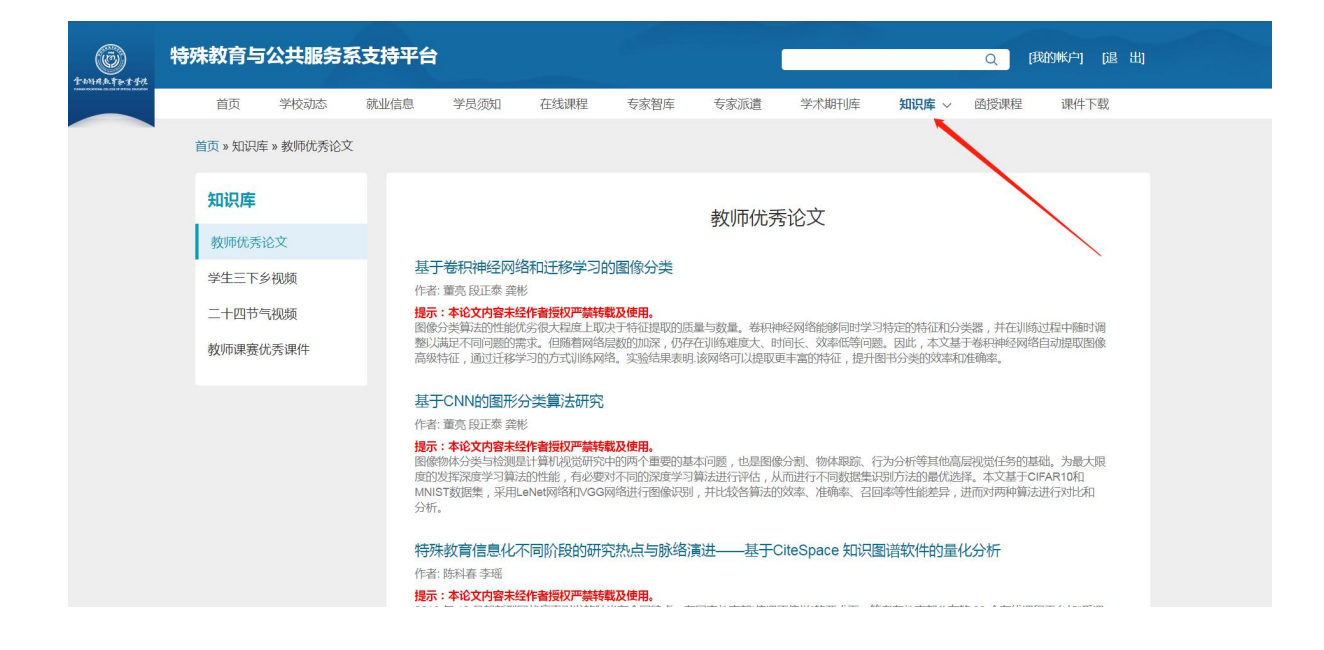

#### 2.4.8 课件下载

在网站首页看到课件下载点击标题即可进入到相关的页面,未交费审核用 户不能下载,交费审核后即可下载,如图所示:

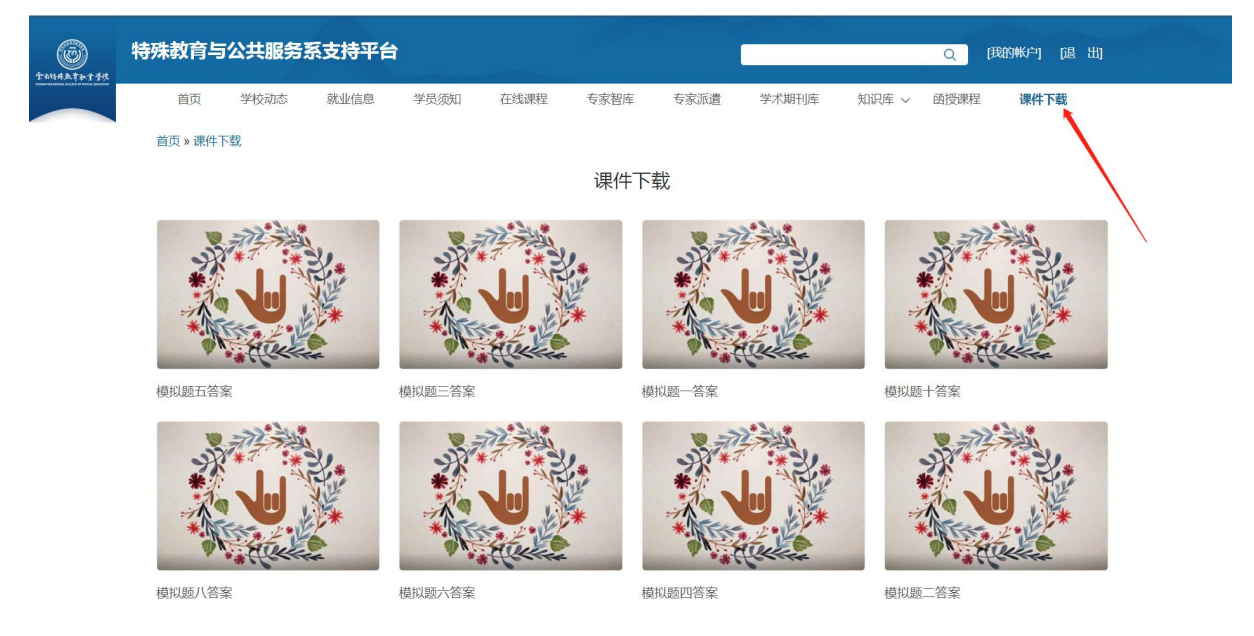

## 2.5 缴费预约

| E THIARTPITA | 特殊教育             | 与公          | 共服务系式                 | 支持平台 |      | 4    |        |      |      | Q     | [我的帐户] | [退出] |  |
|--------------|------------------|-------------|-----------------------|------|------|------|--------|------|------|-------|--------|------|--|
|              |                  | 首页          | 学校动态                  | 学员须知 | 在线课程 | 专家智库 | 专家派遣   | 函授课程 | 课件下载 | 学术期刊库 | 知识库    |      |  |
|              | 首页               |             |                       |      |      |      |        |      |      |       |        |      |  |
|              |                  |             |                       |      |      | 191  | 11 A 1 |      |      |       |        |      |  |
|              | 我的 学习证           | 己录          |                       |      |      |      |        |      |      |       |        |      |  |
| (            | 实名审核状态:通         | 过           |                       |      |      |      |        |      |      |       |        |      |  |
|              | 真实姓名:张三<br>性别: 思 |             |                       |      |      |      |        |      |      |       |        |      |  |
|              | <b>民族:</b> 汉族    |             |                       |      |      |      |        |      |      |       |        |      |  |
|              | 政治面貌:群众          |             |                       |      |      |      |        |      |      |       |        |      |  |
|              | 手机号码: .■         | 10. C       |                       |      |      |      |        |      |      |       |        |      |  |
|              | 身份证号:            |             |                       |      |      |      |        |      |      |       |        |      |  |
|              | 文化程度:大学本         | 科           |                       |      |      |      |        |      |      |       |        |      |  |
|              | 工作单位: 无          |             |                       |      |      |      |        |      |      |       |        |      |  |
|              | <b>职位:</b> 无     |             |                       |      |      |      |        |      |      |       |        |      |  |
|              | 证件照:             |             |                       |      |      |      |        |      |      |       |        |      |  |
| 6            |                  | . strate pt | 46, 25 HT 11, 24, 165 |      |      |      |        |      |      |       |        |      |  |

实名认证审核通过之后,用户可以进行缴费预约,因技术原因,目前 本平台暂时仅支持支付宝缴费。

在"我的账户"页面,点击"支付宝交费"按钮,即可进入缴费信息 页面,如下图所示:

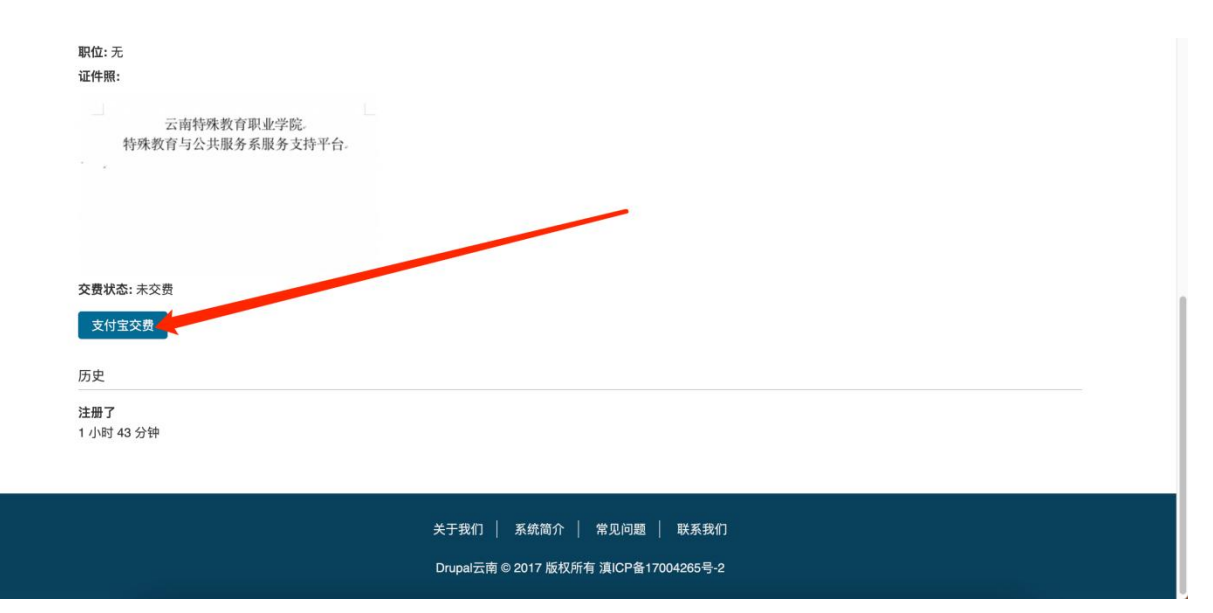

|                                                   | 教育与公:                                 | 共服务系支                         | 支持平台                   |                    |                      |                                 |                      |                     | ٩                     | [我的帐户]            | [退出] |  |
|---------------------------------------------------|---------------------------------------|-------------------------------|------------------------|--------------------|----------------------|---------------------------------|----------------------|---------------------|-----------------------|-------------------|------|--|
|                                                   | 首页                                    | 学校动态                          | 学员须知                   | 在线课程               | 专家智库                 | 专家派遣                            | 函授课程                 | 课件下载                | 学术期刊库                 | 知识库               |      |  |
| 首页 » My                                           | 激费信息                                  |                               |                        |                    |                      |                                 |                      |                     |                       |                   |      |  |
|                                                   |                                       |                               |                        |                    | 编辑                   | 缴费信息                            |                      |                     |                       |                   |      |  |
| 查看                                                | 编辑                                    |                               |                        |                    |                      |                                 |                      |                     |                       |                   |      |  |
| 学习费用:<br>缴费时间:<br>对。<br>▼ <mark>缴费</mark><br>请点击务 | XXXX元,由于<br>每月1-15号预:<br>预约<br>进行缴费预约 | 于直接对接学校收<br>约缴费的学员,<br>: 缴费预约 | 女费系统,缴费₹<br>17号-20号缴费, | 需要学校财务审<br>22号开通平台 | 核,故缴费流程<br>使用权限,16-3 | 是:第一步,缴<br>1号预约缴费的 <sup>4</sup> | 费预约;第二步<br>单员,下月2号-5 | ,扫码缴费;第<br>号缴费,7号开ì | 三步,开通本平台<br>通平台使用权限。绚 | 使用权限。<br>敵费成功后,请等 | 待财务核 |  |
| PC端交                                              | 言息<br>费请使用手机支                         | 友付宝扫码交费,                      | 手机端请先截身                | 屏保存下面的支付           | 寸宝小程序码,              | 再使用支付宝"扫                        | 一扫"从相册识别             | 则,添加到支付5            | 宝小程序进行交费。             |                   |      |  |

在缴费信息页面, 用户点击"缴费预约", 即可预约成功, 如下图所示:

| E THARTFITT          | 特殊教育                                                                    | 育与公井                                   | <b>+服务系</b> 支                  | 持平台                              |                                |                                     |                                | C                                 |                      | Q                      | [我的帐户]            | [退出]      |    |
|----------------------|-------------------------------------------------------------------------|----------------------------------------|--------------------------------|----------------------------------|--------------------------------|-------------------------------------|--------------------------------|-----------------------------------|----------------------|------------------------|-------------------|-----------|----|
|                      |                                                                         | 首页                                     | 学校动态                           | 学员须知                             | 在线课程                           | 专家智库                                | 专家派遣                           | 函授课程                              | 课件下载                 | 学术期刊库                  | 知识库               |           |    |
|                      | 首页 » My 缴费                                                              | 信息                                     |                                |                                  |                                |                                     |                                |                                   |                      |                        |                   |           |    |
|                      |                                                                         |                                        |                                |                                  |                                | 编辑纟                                 | <u> </u>                       |                                   |                      |                        |                   |           |    |
|                      | 查看 编辑                                                                   |                                        |                                |                                  |                                | /                                   |                                |                                   |                      |                        |                   |           |    |
|                      | 温馨提示:没有<br>学习费用:<br>缴费时间:每月<br>对。<br>▼ <u>缴费预约</u><br>请点击先进行            | 「实名制认证<br>一元,由于J<br>引1-15号预约<br>行缴费预约: | 的学员请先实名<br>直接对接学校收<br>J缴费的学员,1 | 3制认证后再缴费<br>:费系统,缴费需<br>7号-20号缴费 | 费预约,缴费至<br>§要学校7.务审核<br>号开通平台( | 30成功后按规定的<br>该,故缴费流程员<br>使用权限,16-31 | 时间进行缴费。<br>書:第一步,缴费<br>号预约缴费的学 | ₹预约;第二步,<br>员,下月2号-5 <sup>4</sup> | ,扫码缴费;第三<br>号缴费,7号开通 | 三步,开通本平台f<br>§平台使用权限。缴 | 使用权限。<br>&费成功后,请等 | i待财务核<br> |    |
|                      | <ul> <li>▼ 缴费信息</li> <li>PC端交费请任</li> <li>交费提示: 交</li> <li>○</li> </ul> | 使用手机支付<br>注费时用户名                       | 寸宝扫码交费,<br>5请输入真实姓4            | 手机端请先截屏<br>8,密码请输入·              | ¥保存下面的支付<br>手机号码进行登            | 寸宝小程序码,再<br>i录交费,学员交                | ¥使用支付宝"扫-<br>费成功后,请记           | -扫"从相册识别<br>住交费订单号并               | 刂,添加到支付宝<br>f截图或拍照上传 | /小程序进行交费。<br>F交费凭证。    |                   |           |    |
| CO<br>THIMAN THAT TA | 特殊教育                                                                    | 育与公共                                   | <b>共服务系</b> 支                  | 持平台                              |                                |                                     |                                |                                   |                      | (<br>                  | 2 [我的帐户           | ] [退      | 出] |
|                      |                                                                         | 首页                                     | 学校动态                           | 学员须知                             | 在线课程                           | 专家智库                                | 专家派遣                           | 函授课程                              | 课件下载                 | 学术期刊库                  | 知识库               |           |    |
|                      | 首页                                                                      |                                        |                                | _                                | _                              | 缴                                   | 费预约                            |                                   |                      |                        |                   |           |    |
|                      | 缴费申请已提3                                                                 | 交,等审核尼                                 | 言进行扫码缴费,                       | ,点击取消缴费                          | [申请                            |                                     |                                |                                   |                      |                        |                   |           |    |
|                      |                                                                         |                                        |                                |                                  | 关于我们<br>Drupal                 | 们   系统简介<br>云南 © 2017 版             | │ 常见问题<br>汉所有 滇ICP备:           | 联系我们<br>7004265号-2                |                      |                        |                   |           |    |

需要注意的是:每月1~15号预约缴费的学员,17号~20号缴费,

22 号开通平台使用权限; 16~31 号预约缴费的学员, 下月 2 号~5 号缴费, 7 号开通平台使用权限。缴费成功后, 请等待财务核对。

#### 2.6 扫码缴费

缴费预约成功后,在对应的时间,用户可以登录本平台进行缴费操作,
缴费入口为: "我的账户"→ "支付宝交费"→ "缴费信息",使用支付宝
扫描二维码,登录缴费系统 (账号为真实姓名,密码为手机号码),进行缴费。

| 首页 » My                    | 缴费信息                                                                                                    |
|----------------------------|----------------------------------------------------------------------------------------------------|
|                            | 编辑 缴费信息                                                                                                    |
| 查看                         | 141H                                                                                                    |
| 温馨提示<br>学习费用<br>缴费时间<br>对。 | : 没有实名制认证的学员请先实 <mark>名制认证后再缴费预约,缴费预约成功后按规定时间进行缴费。</mark><br>: XXXX元,由于直接对接学校收费系统,缴费需要学校财务审核,故缴费流程是:第一步,缴费预约;第二步,扫码缴费;第三步,开通本平台使用权限。<br>: 每月1-15号预约缴费的学员,17号-20号缴费,22号开通平台使用权限,16-31号预约缴费的学员,下月2号-5号缴费,7号开通平台使用权限。缴费成功后,请等待财务核 |
| ▼ 缴费<br>请点击                | 预约<br>先进行做费预约: 繳费预约                                                                                                    |
| PC端交<br>交费提                | 信息<br>费请使用手机支付宝扫码交费,手机端请先截屏保存了4m的支付宝小程序码,再使用支付宝"扫一扫"从相册识别,添加到支付宝小程序进行交费。<br>示:交费时用户名请输入真实姓名,密码请输入+                                                                                                    |
|                            |                                                                                                    |

缴费成功后,请及时保存缴费单号的截图。

## 2.7 上传凭证

在缴费信息页面,将缴费凭证 (即缴费单号截图) 上传至本平台,凭 证上传入口为:"我的账户"→"支付宝交费"→"缴费信息",如下图所示:

| 选择文件                                                                                                    |                                                                                                    |  |
|----------------------------------------------------------------------------------------------------|----------------------------------------------------------------------------------------------------|--|
| <b>应并又开</b>                                                                                                    |                                                                                                    |  |
| 文件必须小于 5 MB。<br>公许的文件类型: ppg gif ipg ipeg                                                                                                    |                                                                                                    |  |
| 各注信息                                                                                                    |                                                                                                    |  |
|                                                                                                    |                                                                                                    |  |
|                                                                                                    |                                                                                                    |  |
| 注意: 一、每人上传一份自己的交费凭                                                                                                    | 无证截图。 二、在填写开票信息时,请与贵单位财务仔细核对开票信息,发票一经开出无法更换。                                                                                              |  |
| ▼开票信息                                                                                                    |                                                                                                    |  |
| 发票类型* 增值税普通发票 ~                                                                                                    |                                                                                                    |  |
| 开票抬头 *                                                                                                    |                                                                                                    |  |
|                                                                                                    |                                                                                                    |  |
| (请填写交费人单位名称。)                                                                                                    |                                                                                                    |  |
| 纳税人识别号*                                                                                                    |                                                                                                    |  |
|                                                                                                    |                                                                                                    |  |
| 单位注册地址                                                                                                    |                                                                                                    |  |
|                                                                                                    |                                                                                                    |  |
| 井尸银行                                                                                                    |                                                                                                    |  |
|                                                                                                    |                                                                                                    |  |
|                                                                                                    |                                                                                                    |  |
| ▼上传缴费凭证                                                                                                    |                                                                                                    |  |
| ▼上传缴费凭证<br>&教费凭证・<br>water the second second se | ianjiao_fei_ping_zhengjpg (66.29 KB) 移餘                                                                                                   |  |
| ▼上传缴费凭证<br>教费凭证・<br>************************************                                                                                                    | ianjiao_fei_ping_zhengjpg (66.29 KB) 移除                                                                                                   |  |
| ▼上传缴费凭证<br>数费凭证・<br>www.seetingenetics<br>interfale                                                                                                    | ianjiao_fei_ping_zhengjpg (66.29 KB) 彩除                                                                                                   |  |
| ▼上传缴费凭证<br>数费凭证・<br>Ence_shi_tu_piz<br>在信息                                                                                                    | ianjiao_fei_ping_zhengjpg (66.29 KB) 移除                                                                                                   |  |
| ▼上传繳费凭证<br>数费凭证・<br>Ce_shi_tu_pia<br>E信息<br>主意: 一、每人上传一份自己的交费凭                                                                                                    | ianjiao_fei_ping_zhengjpg (66.29 KB) 移除<br>毛证截图, 二、在填写开票信息时, 请与贵单位财务仔细核对开票信息, 发票一经开出无法更换,                                                 |  |
| <ul> <li>▶ 上传繳费凭证</li> <li>▲ 数费凭证</li> <li>▲ 数费凭证</li> <li>▲ Ce_shi_tu_pie</li> <li>▲ 在信息</li> <li>         主意: -、每人上传一份自己的交费凭     </li> <li>▼ 开票信息</li> </ul>                                                                                                    | ianjiao_fei_ping_zhengjpg (66.29 KB) <mark>移除</mark><br>毛证截图。二、在填写开票信息时,请与贵单位财务仔细核对开票信息,发票一经开出无法更换。                                       |  |
| <ul> <li>▶ 上传缴费凭证</li> <li>▲ 数费凭证</li> <li>▲ ce_shi_tu_pic</li> <li>▲ Eas: -、每人上传一份自己的交费凭</li> <li>▼ 开票信息</li> <li>→ 分型 ・ 操信积音诵发票 &gt;</li> </ul>                                                                                                    | ianjiao_fei_ping_zhengjpg (66.29 KB) <mark>移除</mark><br>毛证戴图。二、在填写开票信息时,请与贵单位财务仔细核对开票信息,发票一经开出无法更换。                                       |  |
| <ul> <li>▶ 上传繳费凭证</li> <li>▲ 換费凭证</li> <li>▲ ce_shi_tu_pic</li> <li>▲ Eā: -、每人上传一份自己的交费凭</li> <li>▼ 开票信息</li> <li>&gt; 发票失型・增值祝普通发票 &gt;</li> <li>→ 开票倍头、</li> </ul>                                                                                                    | ianjiao_fei_ping_zhengjpg (66.29 KB)<br>移除<br>毛磁截图。二、在填写开票信息时,请与贵单位财务仔细核对开票信息,发票一经开出无法更换。                                                 |  |
| <ul> <li>▶ 上传缴费凭证</li> <li>▲ 数费凭证</li> <li>▲ ce_shi_tu_pic</li> <li>▶ Efe.</li> <li>▲ ce_shi_tu_pic</li> <li>▶ Efe.</li> <li>▲ tā: -、每人上传一份自己的交费凭</li> <li>▼ 开票信息</li> <li>▶ 增值税普通发票 ✓</li> <li>▶ 开票抬头・</li> </ul>                                                                                                    | ianjiao_fei_ping_zhengjpg (66.29 KB)<br>移除<br>系证截图。二、在填写开票信息时,请与贵单位财务仔细核对开票信息,发票一经开出无法更换。                                                 |  |
| <ul> <li>▶ 上传缴费凭证</li> <li>▲ 数费凭证</li> <li>▲ ce_shi_tu_pic</li> <li>▶ E信息</li> <li>↓ 生信息</li> <li>↓ 本書:</li> <li>↓ 每人上传一份自己的交费凭</li> <li>▶ 开票信息</li> <li>★ 开票信息</li> <li>★ 开票信息</li> <li>↓ 增值税普通发票 </li> <li>↓ 增值税普通发票 </li> <li>↓ 请请写交费人单位名称、)</li> </ul>                                                                                                    | ianjiao_fei_ping_zhengjpg (66.29 KB)<br>移除<br>毛证截图。二、在填写开票信息时,请与贵单位财务仔细核对开票信息,发票一经开出无法更换。                                                 |  |
| <ul> <li>▶ 上传缴费凭证</li> <li>▲ 数费凭证・</li> <li>▲ ce_shi_tu_pic</li> <li>▶ 上信息</li> <li>↓ 注信息</li> <li>↓ 注信息</li> <li>◆ 开票信息</li> <li>◆ 开票信息</li> <li>◆ 提倡供普通发票 ◇</li> <li>→ 用票抬头・</li> <li>(请填写交费人单位名称,)</li> <li>)纳税人识别号・</li> </ul>                                                                                                    | ianjiao_fei_ping_zhengjpg (66.29 KB)<br>移除<br>形容截图。二、在填写开景信息时,请与贵单位财务仔细核对开景信息,发展一经开出无法更换。                                                 |  |
| <ul> <li>▶ 上传缴费凭证</li> <li>激费凭证</li> <li>▲ ce_shi_tu_pic</li> <li>★ 在信息</li> <li>★ 开票信息</li> <li>★ 开票信息</li> <li>★ 提示关型・增值税普通发票 ~</li> <li>开票抬头・</li> <li>(请请写交费人单位名称、)</li> <li>(请请写交费人单位名称、)</li> </ul>                                                                                                    | ianjiao_fei_ping_zhengjpg (66.29 KB)<br>移政<br>和<br>形式<br>政策<br>王、在填写开景信息时,请与贵单位财务仔细核对开景信息,发展一经开出无法更换。                                     |  |
| <ul> <li>▶ 上传缴费凭证</li> <li>激费凭证</li> <li>▲ ce_shi_tu_pic</li> <li>★ 在信息</li> <li>★ 开票信息</li> <li>★ 及票类型・增值积普通发票 </li> <li>★ 开票信息</li> <li>★ 小票 信息</li> <li>★ 小票 信息</li> <li>◆ 小票 信息</li> <li>◆ 小票 信息</li> <li>◆ 小票 信息</li> <li>◆ 小票 信息</li> <li>◆ 小票 信息</li> <li>◆ 位在注册地址</li> </ul>                                                                                                    | ianjiao_fei_ping_zhengjpg (66.29 KB)<br>移政<br>和<br>和<br>和<br>和<br>》<br>》<br>》<br>》<br>》<br>》<br>》<br>》<br>》<br>》<br>》<br>》<br>》<br>》<br>》 |  |
| <ul> <li>▶ 上传缴费凭证</li> <li>激费凭证・</li> <li>☆ ce_shi_tu_pic</li> <li>注信息</li> <li>注意: -、每人上传一份自己的交费凭</li> <li>▼ 开票信息</li> <li>发票类型・增值积普通发票 </li> <li>开票抬头・</li> <li>(请填写交费人单位名称。)</li> <li>纳税人识别号・</li> <li>单位注册地址</li> </ul>                                                                                                    | ian_jiao_fei_ping_zheng_jpg (66.29 KB) 移除<br>花藏觀。二、在填写开景信息时,请与贵单位财务仔细核对开繁信息,发展一经开出无法更换。                                                   |  |

上传完缴费凭证后,可以根据自己的需要,选择是否填写开票信息, 本平台可以开增值税普通发票。

| 备注信息               |                                                  |
|--------------------|--------------------------------------------------|
|                    |                                                  |
| 注意: 一、每人上传一份目      | 记的交费凭证截图。 二、在填写开票信息时,请与贵单位财务仔细核对开票信息,发票一经开出无法更换。 |
| ▼开票信息              |                                                  |
| 发票类型* 增值税普通        | 发票 >                                             |
| 开票抬头 *             |                                                  |
|                    |                                                  |
| (请填写交费人单位名称。       |                                                  |
| 約4八八八加5            |                                                  |
| 单位注册地址             |                                                  |
|                    |                                                  |
| 开户银行               |                                                  |
|                    |                                                  |
| 银行账号               |                                                  |
| 单位注册电话             |                                                  |
|                    |                                                  |
| (例: 0871-65129596) |                                                  |

注意: 在填写开票信息时, 请仔细核对开票信息, 发票一经开出无法 更换。

如果需要本平台将发票邮寄到您手中,还需填写"发票寄送信息"。

| 1: 0871-65129596)         | <br> |       |
|---------------------------|------|-------|
| -▼发票寄送信息                  | <br> |       |
| 收件入姓名。                    | <br> |       |
| 注意: 邮费到付, 由个人承担。<br>收件人地址 | <br> | <br>  |
| 收件人手机号码*                  | <br> |       |
| em编 *                     | <br> |       |
|                           | <br> | <br>] |

填写完以上信息后,点击"保存"按钮,即可将"缴费凭证、开票信 息、发票寄送信息"提交到本平台管理员处,待管理员核对完成之后,就 可以正常学习本平台的课程了。

#### 2.8 开通权限

当平台管理员核对完缴费信息后,学员的缴费状态将变为"已缴费",

## 并且会收到平台的短信通知。如下图所示:

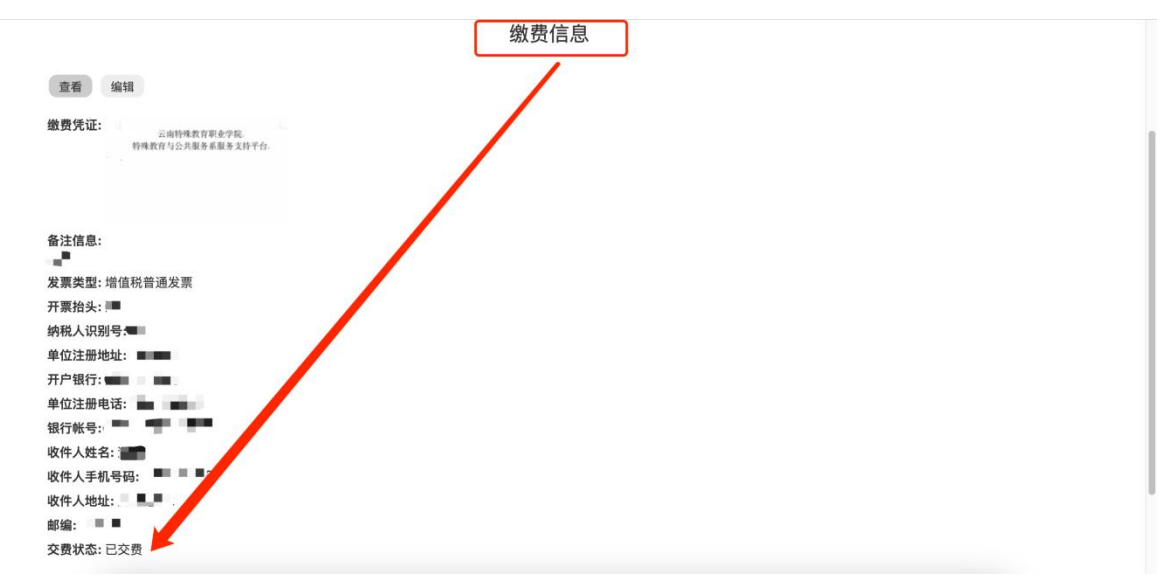

此时,《国家通用手语》培训课程已经成功解锁,除了前述的功能外, 学员可以前往"在线课程"页面进行课程的正常学习、做题,下载课程。 如下图所示:

| 首页 » 在线课程                     |                    |                                                                                                    |
|-------------------------------|--------------------|----------------------------------------------------------------------------------------------------|
|                               | 《国家)               | 通用手语》                                                                                                    |
| C PAUGATE P                   | 《国家通用手语》培训课程       | 《国家通用手语》 法托:云南特殊教育职业学院特殊教育与公共服务系、 龙布时间: 2023-09-06 15:52 贾新时间: 2023-01-11 12:04 我们的手语课程旨在教授手语询通技巧,帮助学员与听力障碍人士进行有效交流, 该程包括手指语学年,常用词汇、句子,短文等,以及句子构建和表达技巧的提升,无论您是想与师力障碍朋友交流,还是从事相关手语翻译职业,我们的手语课程将为您打开全新的沟通世界。 课程总时长: 32小时43分钟 成费: ♥ 1 评分: ★★★★★★ 访问量: 345 |
| <b>第1章 汉语手指字</b><br>1.1 汉语手指字 | <b>9</b><br>母(可试听) | 00:08:18                                                                                                    |
| 1.2 数字(可试                     | 四行)                | 00:13:51                                                                                                    |
| 第2章 词语                        |                    | 00.46.07                                                                                                    |
| 2.1 词组一 —                     |                    | 00:18:07<br>00:19:55                                                                                                    |

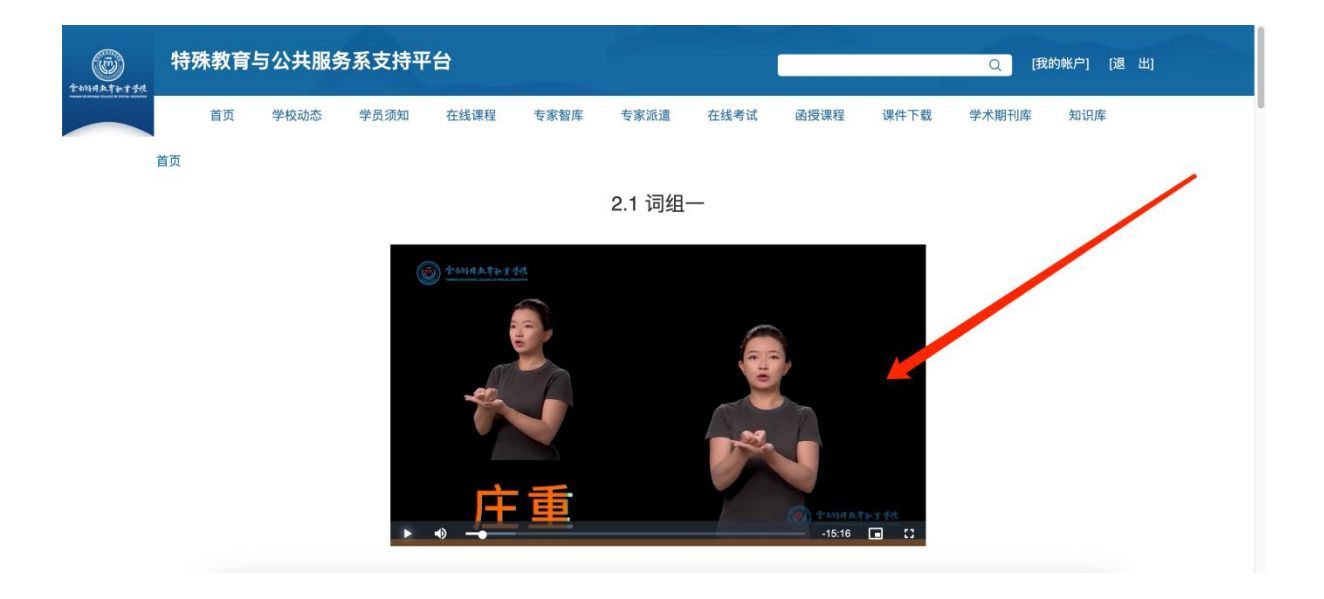

## 2.9 在线考试

学习完《国家通用手语》培训课程后,学员可以前往"在线考试"页面,进行课程的考试。

需要注意的是:《国家通用手语》培训课程的考试分为:笔试考试和面 试考试2个部分,学员在学完课程之后,必须先进行笔试考试,笔试成绩 合格之后,才能进行面试考试。如下图所示:

| To 学校动家 就业信息 学员须如 在线理 安密酒 安家酒 在线考试 学术期所库 知识库 2 函资课程     Tage 2 数据 如果 如果 如果 如果 如果 如果 如果 如果 如果 如果 如果 如果 如果                                                                                                    | 特殊教育与公                                                                               | 共服务系支持平台                                                                      | t                                                                      |                                     |                                                                           |                                                         |                                                              | Q [#    | 我的帐户] [退 出                                                 | ]           |
|----------------------------------------------------------------------------------------------------|--------------------------------------------------------------------------------------|-------------------------------------------------------------------------------|------------------------------------------------------------------------|-------------------------------------|---------------------------------------------------------------------------|---------------------------------------------------------|--------------------------------------------------------------|---------|------------------------------------------------------------|-------------|
| <text><section-header><section-header><section-header><text><text><text><text><text><text><text><text></text></text></text></text></text></text></text></text></section-header></section-header></section-header></text>                                                                                                    | 首页 *                                                                                 | 学校动态 就业信息                                                                     | 学员须知 在线课程                                                              | 专家智库                                | 专家派遣                                                                      | 在线考试                                                    | 学术期刊库                                                        | 知识库 ~   | 函授课程                                                       |             |
| 確認考試       面試考試         考試失望: 笔試考試       再進當該考試采用単迭题形式,通过观看1段与指视频选择正确答案,包括词语构的       石倉田         予指意情考试采用単迭题形式,通过观看1段与指视频选择正确答案,包括词语构的       再面词常试采用在规定的时间内,格1-2段边文用手语录制成一个规频,上传多本         家の世行之字关试, 笔试考试通试考试都通过后将发放合格证书,付费会员更期助行       市面目、         かどのう,放在交換の今,所有麼目从醫库中随机軸來,本考试在行费会员使用助的方向       市面目、         家の世行之字关试, 笔试考试通过方再进行面试考试       電話         方面       2       一面可用         適益分数       90 %       回         前间隔積       0.45:00       00 %         斯间開積       0.45:00       近分数         約111       60 %       1000         如約2       100       100         如10       100       100         如11       0.45:00       00 %         近回測数       公社       100         如11       100       100         近分数       0.00       近分数         近分数       0.01       近回測数         近日       100       100         近日       100       100 | 首页 » 在线考试                                                                            |                                                                               |                                                                        | <sup>课件下载</sup><br>手语课程在            | 线考试                                                                       |                                                         |                                                              |         |                                                            |             |
| 題目         52         題目         1           可測试次数         2         7測试7用性         一面7用           測试可用性         一直7用         通过分数         60%           通过分数         0%         60%         60%           时间隔制         0.45:00         近回跳客         60%                                                                                                    | 笔试考试<br>考试类型:笔试考<br>考试介绍:<br>于语笔试考讨<br>题(每题1分),<br>分100分,及格约<br>内最多可进行2次<br>后将无法参加考1 | 试<br>试采用单选题形式,通过观看<br>句子10题(每题3分),短文<br>数90分,所有题目从题库中I<br>考试,笔试考试和面试考试和<br>式。 | 1段手语视频选择正确答案。6<br>(2题(每题15分)。考试时间-<br>随机抽取。本考试在付费会员(<br>部通过后将发放合格证书,付考 | 回活词语40<br>45分钟,满<br>使用期6个月<br>载会员到期 | 面试考试<br>考试介绍:<br>手语面试考试<br>平台,格式为mp4<br>分数60分,面试题<br>考试在付费会员使<br>两者都通过后将发 | 採用在规定的时<br>域mov,视频时<br>亟目从题库中随机<br>时期6个月内最多<br>就使电子合格证书 | 间内,将1-2段短3<br>长在5分钟以内。<br>制油取。推荐使用手<br>多可进行2次考试,<br>,付费会员到期后 | 文用手语录制成 | 成一个视频,上传至3<br>中,满分100分,及机<br>视频录制及上传。4<br>记后再进行面试考试,<br>试。 | 本<br>5<br>5 |
| 可測试入数         2         通可用         直可用           測试可用性         一直可用         通过分数         60%           通过分数         90%         日间限制         0.30.00           时间限制         小社         短回浏览         分许                                                                                                    | 题目                                                                                   | 52                                                                            |                                                                        |                                     | 認日                                                                        | 1                                                       |                                                              |         |                                                            |             |
| 測试可用性         一直可用         通过分数         60 %           通过分数         90 %         60 %         60 %           助间限制         0.45.00         近回浏览         6.0 %           返回浏览         公许         近回浏览         6.0 %                                                                                                    | 可测试次数                                                                                | 2                                                                             |                                                                        |                                     | 可测试不数                                                                     | - 直可用                                                   |                                                              |         |                                                            |             |
| 通过分数         90 %         时间限制         0.30.00           时间限制         0.45.00         返回浏览         允许                                                                                                    | 测试可用性                                                                                | 一直可用                                                                          |                                                                        |                                     | 涌过分数                                                                      | 60 %                                                    |                                                              |         |                                                            |             |
| 助何限制         0:45:00         返回浏览         允许                                                                                                    | 通过分数                                                                                 | 90 %                                                                          |                                                                        |                                     | 时间限制                                                                      | 0:30:00                                                 |                                                              |         |                                                            |             |
| 近回浏览 会任                                                                                                    | 时间限制                                                                                 | 0:45:00                                                                       |                                                                        |                                     | 返回浏览                                                                      | 允许                                                      |                                                              |         |                                                            |             |
|                                                                                                    | 返回浏览                                                                                 | 允许                                                                            |                                                                        |                                     |                                                                           |                                                         |                                                              |         |                                                            |             |

| 百贞                                                                      | 学校动态                              | 就业信息                  | 学员须知                                                    | 在线课程                 | 专家智库                               | 专家派遣                            | 在线考试                   | 学术期刊库                  | 知识库 ~                     | 函授课程                         |
|-------------------------------------------------------------------------|-----------------------------------|-----------------------|---------------------------------------------------------|----------------------|------------------------------------|---------------------------------|------------------------|------------------------|---------------------------|------------------------------|
| 首页 » 在线考                                                                | 行                                 |                       |                                                         |                      | 课件下载                               |                                 |                        |                        |                           |                              |
| Vou ca                                                                  | an only take this                 | s 考试 2 次. You         | have taken it 1 🤉                                       | 欠.                   |                                    |                                 |                        |                        |                           |                              |
|                                                                         |                                   |                       |                                                         |                      | 笔试考试                               | đ_                              |                        |                        |                           |                              |
| 查看考                                                                     | 试成绩 开始                            | 拷试 修订版                | 本                                                       |                      |                                    |                                 |                        |                        |                           |                              |
| 考试类型:笔记                                                                 | 试考试                               |                       |                                                         |                      |                                    |                                 |                        |                        |                           |                              |
|                                                                         |                                   |                       |                                                         |                      |                                    |                                 |                        |                        |                           |                              |
| 考试介绍:                                                                   |                                   |                       |                                                         |                      |                                    |                                 |                        |                        |                           |                              |
| <b>考试介绍:</b><br>手语<br>100分,及格:<br>参加考试。                                 | 笔试考试采用单<br>分数90分,所有               | 通选题形式 , 通过<br>题目从题库中随 | 观看1段手语视;<br>机抽取。本考试                                     | 倾选择正确答案。<br>在付费会员使用其 | 包括词语40题( <sup>4</sup><br>86个月内最多可进 | 每题1分),句于<br>行2次考试,笔             | 子10题 ( 每题3分<br>试考试和面试考 | ),短文2题(每题<br>试都通过后将发放  | 颐15分)。考试<br>合格证书 , 付费     | 时间45分钟,满<br>会员到期后将无          |
| 考试介绍:<br>手语<br>100分,及格:<br>参加考试。<br>题目                                  | 笔试考试采用单<br>分数90分,所有               | 9选题形式,通过<br>题目从题库中随   | 观看1段手语视;<br>机抽取。本考试<br>52                               | 顷选择正确答案。<br>在付费会员使用其 | 包括词语40题( <sup>4</sup><br>月6个月内最多可进 | 每题1分),句子<br>行2次考试,笔             | 子10题(每题3分<br>试考试和面试考   | ),短文2题(每题<br>试都通过后将发放: | 匢15分)。考试<br>合格证书 , 付费     | 时间 <b>45</b> 分钟,满<br>会员到期后将无 |
| <b>考试介绍:</b><br>手语<br>100分,及格:<br>参加考试。<br><b>题目</b><br>可测试次数           | 笔试考试采用单<br>分数90分,所有               | 9选题形式,通过<br>题目从题库中随   | 观看1段手语视<br>机抽取。本考试<br>52<br>2                           | 频选择正确答案。<br>在付费会员使用其 | 包括词语40题( <sup>4</sup><br>那个月内最多可进  | 每题1分),句 <del>1</del><br>行2次考试,笔 | 子10题 ( 每题3分<br>试考试和面试考 | ),短文2题(每题<br>试都通过后将发放: | 颐15分 ) 。 考试;<br>合格证书 , 付费 | 时间45分钟,满<br>会员到期后将无          |
| 考试介绍:<br>手语<br>100分,及格:<br>参加考试。<br>题目<br>可测试次数<br>测试可用性                | 笔试考试采用单<br>分数 <b>90</b> 分,所有<br>! | 3选题形式,通过<br>题目从题库中随   | 观看1段手语视<br>机抽取。本考试<br>52<br>2<br>一直可用                   | 烦选择正确答案。<br>在付费会员使用其 | 包括词语40题(钅<br>16个月内最多可进             | 每题1分),句号<br>行2次考试,笔             | 子10题(每题3分<br>试考试和面试考   | ),短文2题(每度<br>试都通过后将发放  | 匢15分 )。考试<br>合格证书 , 付费    | 时间45分钟,满<br>会员到期后将无          |
| 考试介绍:<br>手语<br>100分,及格:<br>参加考试。<br>题目<br>可测试次数<br>测试可用性<br>通过分数        | 笔试考试采用单<br>分数90分,所有<br>!          | a选题形式,通过<br>题目从题库中随   | 观看1段手语视机<br>机抽取。本考试<br>52<br>2<br>一直可用<br>90 %          | 项选择正确答案。<br>在付费会员使用其 | 包括词语40题( <sup>4</sup><br>那个月内最多可进  | 每题1分),句子<br>行2次考试,笔             | 子10题(每题3分              | ),短文2题(每服<br>试都通过后将发放  | 匢15分)。考试<br>合格证书,付费       | 时间45分钟,满<br>会员到期后将无          |
| 考试介绍:<br>手语<br>100分,及格<br>参加考试。<br>题目<br>可测试次数<br>测试可用性<br>通过分数<br>时间限制 | 笔试考试采用单<br>分数90分,所有<br>!          | 通选题形式,通过<br>题目从题库中随   | 观看1段手语视<br>机抽取。本考试<br>52<br>2<br>一直可用<br>90%<br>0:45:00 | 项选择正确答案。<br>在付费会员使用其 | 包括词语40题(钅<br>旧个月内最多可进              | 毋题1分 ) , 句 〕<br>行2次考试 , 笔       | 子10题(每题3分<br>试考试和面试考   | ),短文2题(每题<br>试都通过后将发放  | 亟15分)。考试                  | 时间45分钟,满<br>会员到期后将无          |

|                                                                                                    | 特殊教育与公共服务系支持平台                                                                          | â                                                                                                    |           |      |       | Q [我的帐户]    | [退出] |  |  |
|----------------------------------------------------------------------------------------------------|-----------------------------------------------------------------------------------------|----------------------------------------------------------------------------------------------------|-----------|------|-------|-------------|------|--|--|
|                                                                                                    | 首页 学校动态 就业信息                                                                            | 学员须知 在线课程                                                                                                    | 专家智库 专家派遣 | 在线考试 | 学术期刊库 | 知识库 ~   函授课 | 程    |  |  |
| <ul> <li>         You can only take this 考试 2 次. You have taken it 1 次.               面试者试                  面试者试                 重重             考试成绩             开始考试                 新工                 新工                 新工                 新工                 新工                 新工                 新工                 新工                 新工                 新工                 新工                 新工                 新工                     新工                 新工                 新工                 新工                 新工                 新工                 新工                 新工                 新工                 新工                 新工                 新工                 新工                 新工</li></ul>                                                                                                    | 首页 » 在线考试                                                                               |                                                                                                    | 课件下载      |      |       |             |      |  |  |
| 田试考试     愛試     愛試     愛試     理論     記述     記述 | ✓ You can only take this 考试 2 次. You                                                    | u have taken it 1 次.                                                                                                    |           |      |       |             |      |  |  |
| 查看       考试成绩       开始考试         考试介绍:          手语面试考试采用在规定的时间内,将1-2段短文用手语录制成一个视频,上传至本平台,格式为mp4或mov,视频时长在5分钟以内。考试时间30分钟,满分100分,及格分数80分,面试题目从题库中随机曲限,推荐使用手和进行考试,视频录制及上传。本考试在付费会员使用明6个月内最多可进行2次考试,笔试考试通过后再进行面试考试,两者都通过后将发放电子合格证书,付费会员到期后将无法参加考试。         数目       1         可测试次数       2         测试可用性       一直可用         半试会数       0%                                                                                                    |                                                                                         |                                                                                                    | 面试考试      |      |       |             |      |  |  |
| 総目 7<br>可測试の期性 印<br>Widdの期本 60%                                                                                                    | 重新 考试成绩 开始考试<br>考试介绍:<br>于语面试考试采用在规定的时间内<br>分数60分,而正题目从题库中感用地取。推<br>都通过后将发放电子合格证书,付费会员到 | 查看 考试成绩 开始考试<br>考试介绍:<br>手语面试考试采用在规定的时间内,将1-2段短文用手语录制成一个视频,上传至本平台,格式为mp4或mov,视频时长在5分钟以内。考试时间30分钟,满分100分,及格<br>分数60分,面试想目从题库中随机起取。推荐使用手机进行考试、视频录制及上传。本考试在付费会员使用期6个月内最多可进行2次考试,笔试考试通过后再进行面试考试,两者<br>都通过后将发放电子合格证书,付费会员到期后将无法参加考试。 |           |      |       |             |      |  |  |
| □ 別面(ス数) 2<br>別面(可用性 一直可用<br>ほけんまか 60 %                                                                                                    | 题目                                                                                      | 1                                                                                                    |           |      |       |             |      |  |  |
|                                                                                                    | 可测试大数                                                                                   | - 直可用                                                                                                    |           |      |       |             |      |  |  |
| <b>进行</b> 政                                                                                                    | 通过分数                                                                                    | 60 %                                                                                                    |           |      |       |             |      |  |  |
| 时间转制 0.30.00                                                                                                    | 时间限制                                                                                    | 0:30:00                                                                                                    |           |      |       |             |      |  |  |
| <b>返回浏览</b> 允许                                                                                                    | 返回浏览                                                                                    | 允许                                                                                                    |           |      |       |             |      |  |  |

## 2.10 下载证书

笔试考试+面试考试均合格的学员,即可获得本平台颁发的电子证书, 下载证书如下图所示:

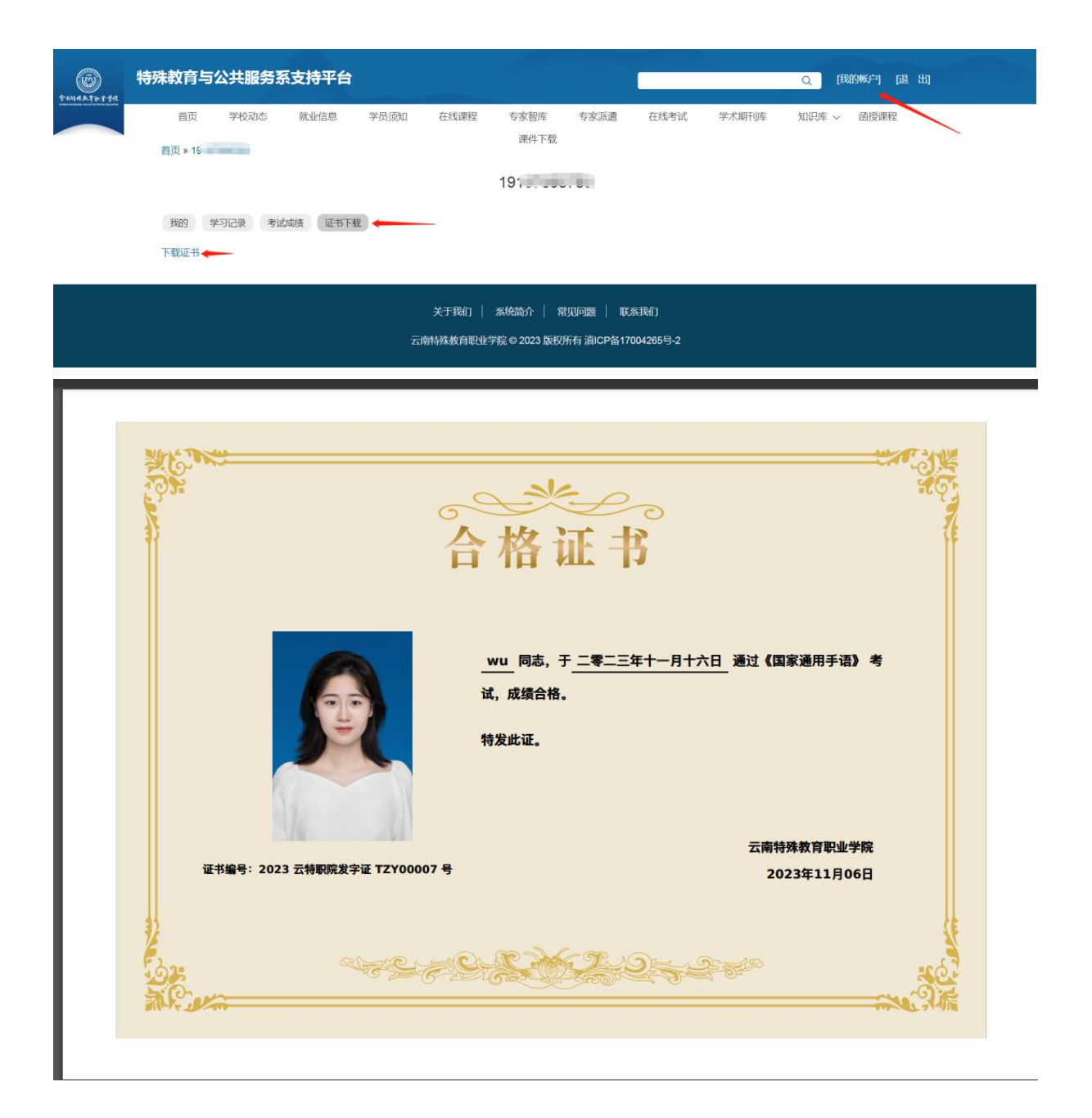